## Guide to 2011 User Security Update

## Purpose

This document provides details on the user security update to emsCharts.com that was put into place at the beginning of 2011. The primary change is to stay ahead and on top of security issues. The change involves two primary updates: First, users must select a set of three new security questions and answers along with a security image. Second, the users must verify their email account every 90 days.

These two changes will allow users to reset their own passwords securely and provide extra assurance that links in their email are from emsCharts.

## Part 1 – Security Questions/Answers & Image

Previously users selected a question and answer to assist in password resets by their software administrator. We have found that a good amount of the time the user has forgotten or misspelled the answer, and the account cannot be reset. Alternatively, the user could have a reset password sent to their email address by their administrator. However, we also found these email addresses could be out of date.

Also, a type of computer attack called "Phishing" can occur when a user receives an email from a fraudulent website masquerading as a legitimate one and asking you to log in or provide them information. To combat this many banks and credit card companies have asked the user to select an "Anti-Phishing" image which is displayed back to the user after the user enters their username but BEFORE prompting to enter their password. This helps ensure the user the link they received is legitimate. (The Anti-Phishing functionality will follow later in the spring.)

## Part 2 – Email Validation

As mentioned above, we collected a users email address, however over time the email address became out of date (unused / inaccessible), so we will now be asking users to validate their email addresses every 90 days. This **validation is a one-step process** asking the user to first update their email address or verify the current one, then entering a code (or clicking a link) sent to that email address to validate.

Keeping an updated email address will also assist the user in being able to reset their passwords themselves since the user will not only have to answer their security questions correctly but also login using a temporary password sent to their email address.

See the next sections for screenshots of the security setup and the reset password procedure.

# Choosing an Anti-Phishing Image and Security Questions and Verifying your Email address

New users will be prompted to select this information the first time they log in and existing users, after Feb 1<sup>st</sup>, 2010, will be required to do the same. At any time, a user may update their information by logging in and selecting "Security Settings" from the menu near the bottom left (See Figure 1)

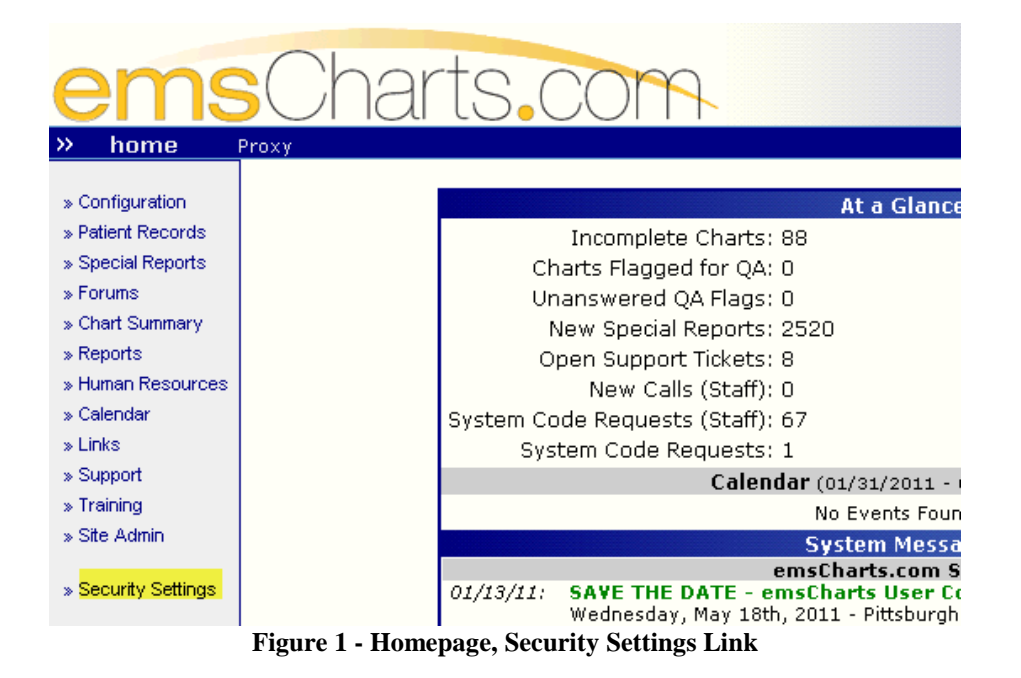

| Security Update                                          | (User: jwilsonss)                                |          |
|----------------------------------------------------------|--------------------------------------------------|----------|
| Current Email:                                           | adam@emscharts.com                               |          |
| Last Email Reminder:                                     | 01/31/2011 16:46:16                              |          |
| Anti-Phishing Image:                                     | Click Here to View                               |          |
| Anti-Phishing Phrase:                                    | ace in the hole                                  |          |
| /hat street did you live on in third grade?              | •••••                                            | [unmask] |
| me of your elementary / primary school?                  | •••••                                            | [unmask] |
| What was the first concert you attended?                 | •••••                                            | [unmask] |
| Click Here to Update Anti-Phishing I<br>Click Here to Up | mage, Security Questions, ai<br>odate Email Only | nd Email |

Figure 2 - Security Settings Screen. To manually edit use the links near the bottom. emsCharts will prompt automatically for the information if never entered.

| 2/1/2011 | Page 2 |
|----------|--------|
|          | C      |

#### emsCharts.com Tech Note: User Security Update

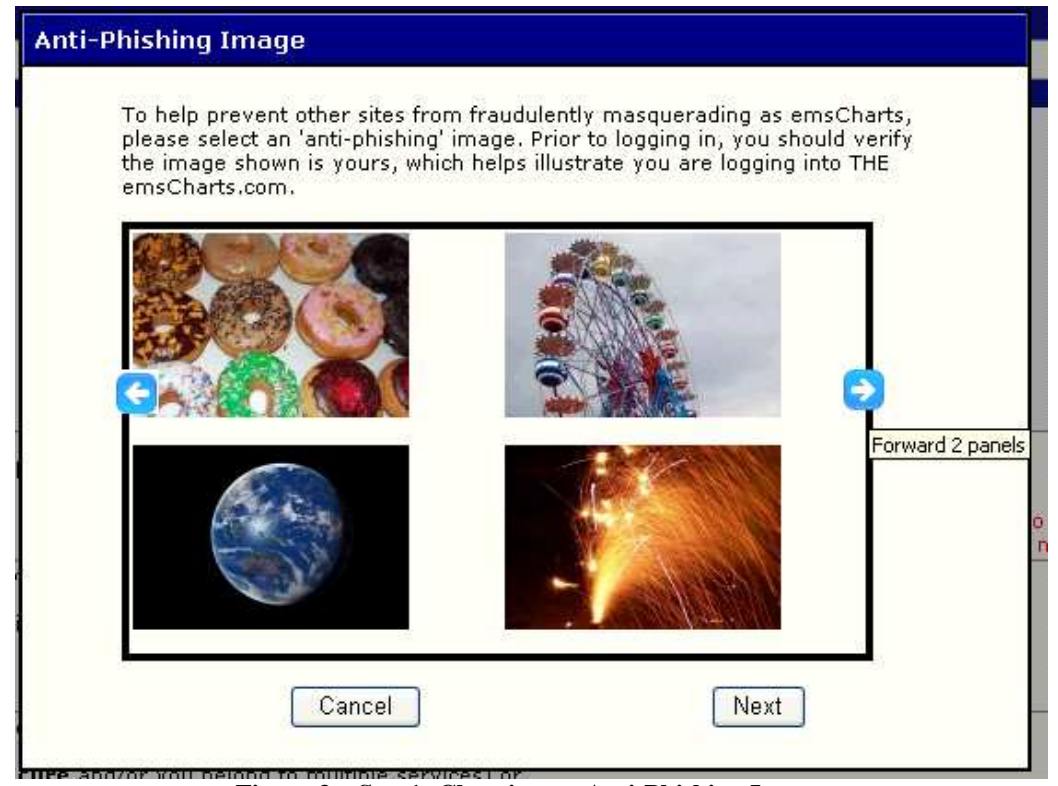

Figure 3 – Step1: Choosing an Anti-Phishing Image. Use arrows to scroll left/right, select an image and hit Next.

| Anti-Phishing Image Phrase                                                                                                    |  |  |
|----------------------------------------------------------------------------------------------------|--|--|
| Please select an 'anti-phishing' phrase to accompany the image. Prior to<br>logging in, you should verify the image/phrase shown is yours, which helps<br>illustrate you are logging into THE emsCharts.com. |  |  |
|                                                                                                    |  |  |
| Phrase: coding is a deck of cards                                                                                                    |  |  |
| Cancel                                                                                                    |  |  |
|                                                                                                    |  |  |

Figure 4 - Step 2: Choosing an Anti-Phishing Phrase. Type in a phrase which describes your picture. This helps verify this was the image you chose and not a fraud.

| 2/1/2011 | Page 3  |
|----------|---------|
|          | 1 450 5 |

#### emsCharts.com Tech Note: User Security Update

| #1        |                                             |
|-----------|---------------------------------------------|
| Question: | What street did you live on in third grade? |
| Answer:   | asdfd                                       |
| #2        |                                             |
| Question: | Where did you vacation last year?           |
| Answer:   | YES                                         |
| #3        |                                             |
| Question: | What school did you attend for sixth grade? |
| Answer:   | sdfas                                       |
| Cancel    | Next                                        |

Figure 5 - Step 3: Choose 3 new security questions and answers

| the following email address is correct.                                 |
|-------------------------------------------------------------------------|
| <mark>lidation key</mark> will be sent to this<br>dress for validation. |
| harts.com                                                               |
| Verify                                                                  |
| tt<br>/a<br>di                                                          |

Figure 6 - Step 4: Verify or enter your email address and follow the prompts.

| Please Enter Email Validation Code                                                                                                    |  |  |
|----------------------------------------------------------------------------------------------------|--|--|
| A validation code and link was sent to your email.                                                                                                    |  |  |
| <ol> <li>You may check your email now and copy/type<br/>the <b>latest</b> code below and hit SUBMIT.</li> <li>Or, you can click CLOSE and use the link in<br/>your email within 1 day.</li> </ol> |  |  |
| PHONE USERS: use option 1. If you do not see the email, please check your SPAM / JUNK folders and your email FILTER rules.                                                                        |  |  |
|                                                                                                    |  |  |
| Close Resend Submit                                                                                                    |  |  |
|                                                                                                    |  |  |

Figure 7 - Step 5: There will be two options for validating. Follow the prompts.

| Please select 1 option.       |                                                                                                    |  |
|-------------------------------|----------------------------------------------------------------------------------------------------|--|
| 1.                            | ONLY if the <b>Email validation window is still open</b> , please<br>copy/paste the following validation code to approve your email<br>address: <b>8C8J9HF1JU8W</b><br>(If you use this option, ignore the link below).                                                               |  |
| 2.                            | Alternatively, <b>you can click the following link:</b><br><u>http://new-swdev.emscharts.com/pub/verify_email.cfm</u><br>Clicking the link will validate your email and you do not need to type<br>in the code on the website and you can click CLOSE if the window is<br>still open. |  |
| Thank you,<br>emsCharts, Inc. |                                                                                                    |  |

Figure 8 - User will receive email containing code & link. Choose 1 option! If you choose option 1, enter that code in the box in Figure 7 above. See Figure 10 for the link.

#### emsCharts.com Tech Note: User Security Update

This email was sent by emsCharts.com upon request for an email address update. The username above is in the process of changing the email associated on this account to the following:

Thank you, emsCharts, Inc.

This email was sent by emsCharts.com upon request for an email address update. If you did not make this request, please contact your software administrator and/or emsCharts at <u>www.emscharts.com</u> OR 1-866-647-8282.

Figure 9 - If you CHANGE your email address, the old email will get a message such as this.

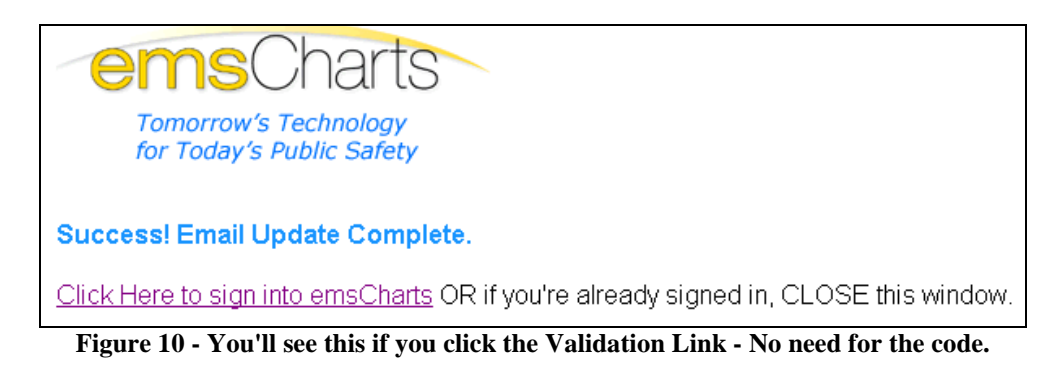

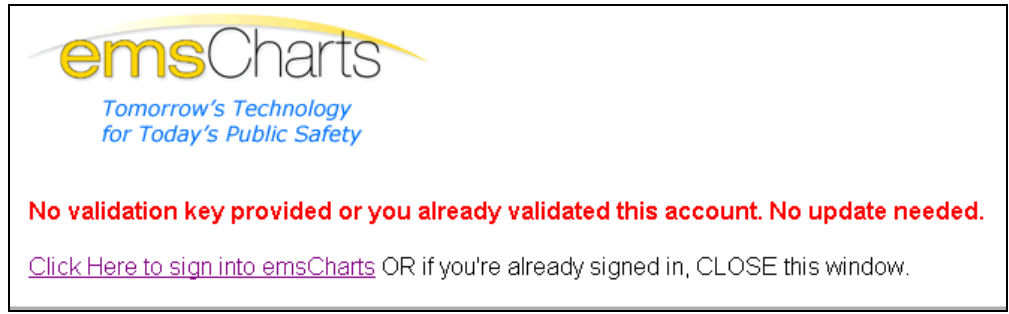

Figure 11 - If you got this you already validated or double clicked no need for anything else!

### **Resetting Your Password**

Users will now be able to reset their own password from <u>www.emscharts.com</u> by using the link found in Figure 12 below. The following screenshots illustrate the process which users will have to go through to reset their password.

| emsCharts I | ogin                |
|-------------|---------------------|
| Username:   |                     |
| Password:   |                     |
|             |                     |
|             | 🔲 Remember me       |
|             | Remember me         |
|             | Remember me<br>ogin |

Figure 12 - New "Forgot your Password" Link

| Password Reset                                                                                                    |                 |                           |
|----------------------------------------------------------------------------------------------------|-----------------|---------------------------|
| Please enter your username as well as the two<br>then hit NEXT to start the password reset proc<br><b>Username:</b> | words<br>edure. | found below,              |
| Louis Vinsume                                                                                                    | <b>₽</b>        | Сесартснати               |
| Next >>                                                                                                    |                 | stop spam.<br>read books. |

Figure 13 - Step 1: First enter your username and the reCAPTCHA words. The reCAPTCHA helps prevent spamming the system with reset requests.

| Pas | sword Reset                                             |
|-----|---------------------------------------------------------|
|     | Please answer the 2 following security questions        |
|     | What street did you live on in third grade?:            |
|     |                                                         |
|     | What was the name of your elementary / primary school?: |
|     |                                                         |
|     | Next >>                                                 |
|     | INCAL 22                                                |

Figure 14 - Step 2: Enter two of the answers correctly to reset your password.

| 2/1/2011 | Page 7 |
|----------|--------|
|          |        |

Your emsCharts account password was requested to be reset at emsCharts.com, however the attempt was unsuccessful due to failed security question responses.

Thank you, emsCharts, Inc.

#### Figure 15 - If you fail, the user's email account will be sent an email message Indicating there was a failure.

Your forgot password request is now complete. You may sign into emsCharts, using the temporary password of: UYDaOMCFYJN4 You will be asked to select a new permanent password upon logging in at <u>www.emscharts.com</u>

Thank you, emsCharts, Inc.

Figure 6 – Step 3: If you successfully reset your password, you'll be sent a temporary one and asked to log in choose a new one.

| Change Password (jwilsonss)                                                                                                   |
|----------------------------------------------------------------------------------------------------|
| Passwords can not be blank.                                                                                                   |
| Minimum length is 5, maximum length is 15, and may contain any letter or number<br>PASSWORDS ARE CASE SENSITIVE!              |
| New Password:                                                                                                    |
| Confirm Password:                                                                                                    |
| You must provide the answer to the question you have identified<br>previously. Please make sure you provide the EXACT answer. |
| Question: What street did you live on in third grade?                                                                         |
| Answer:                                                                                                    |
| Save Password                                                                                                    |
| After changing your password, you will be asked to login again using your NEW password within several minutes.                |
| Figure 16 - Finally after logging in with the temporary password,                                                             |

you'll be asked to pick a real password, verify the account (depending on your reset setting – see Figure 17), and log in with the new password

| 2/1/2011 | Page 8 |
|----------|--------|
|          |        |

| Security Update                                                                                                    | (User: jwilsonss)                                                                                                    |                                                        |
|----------------------------------------------------------------------------------------------------|----------------------------------------------------------------------------------------------------|--------------------------------------------------------|
| Current Email:                                                                                                    |                                                                                                    |                                                        |
| Last Email Reminder:                                                                                                    | 18478459884-02182-02                                                                                                    |                                                        |
| Anti-Phishing Image:                                                                                                    |                                                                                                    |                                                        |
| Anti-Phishing Phrase:                                                                                                    | 1000011011000000                                                                                                    |                                                        |
| What street did you live on in third grade?                                                                                                    | •••••                                                                                                    | [unmask]                                               |
| What was the name of your elementary / primary school?                                                                                                    | •••••                                                                                                    | [unmask]                                               |
| What was the first concert you attended?                                                                                                    | •••••                                                                                                    | [unmask]                                               |
| Click Here to Update Anti-Phishing I<br>Click Here to Up<br>*Only if you need CHANGE password: Minimum length is 5, maximum length is 15,<br>and may contain any letter or number. PASSWORDS ARE CASE SENSITIVE! If you<br>already changed your password, please ignore.                                                                                                    | mage, Security Questions, a<br>date Email Only<br>*New Password:<br>*Confirm Password:<br>If changing your password, yo<br>again using your NEW passwo | u will be asked to login<br>rd within several minutes. |
| Your 9-digit PIN (or SSN if you wish) will be used as part of your "electronic<br>signature" when signing patient records, and is viewable only by service<br>administrators with sufficient security privileges, similar to personnel records. Your<br>service(s) should develop a policy whether to use your real SSN number or an<br>alternate PIN.<br>This field is required.                                 | SSN/PIN:<br>••••••• [unmask]                                                                                                    |                                                        |
| In the event you lose your password, an administrator can generate a temporary<br>password. You may have this password emailed to you (use this option if you are<br>sure access to your email is secure and/or you belong to multiple services) or<br>you may allow the administrator to be given the password and then require the secret<br>question information above has curoled hefore accession the extern | Lost Password Procedure:                                                                                                    |                                                        |

Figure 17 - Security Settings screen again. The old Lost Password Procedure still applies if the software administrator resets your password. No changes here see Manual for more information.

| 2/1/2011 | Page 9 |
|----------|--------|
|          |        |